## 使用Cisco Directory Integration將LDAP配置為 Cisco Jabber的目錄聯絡人源

## 目錄

<u>簡介</u> <u>必要條件</u> <u>需求</u> <u>採用元件</u> <u>背景資訊</u> <u>使用服務配置檔案的配置</u> <u>使用Jabber配置檔案進行配置</u> <u>驗證</u> <u>疑難排解</u> 相關資訊

## 簡介

本文檔提供有關如何正確將輕量級目錄訪問協定(LDAP)配置為所有平台上Cisco Jabber的目錄聯絡 人源的說明。本文還介紹了思科目錄整合(CDI)的概念。

作者:Fareed Warrad,思科TAC工程師。

## 必要條件

### 需求

思科建議您瞭解以下主題:

- Cisco Jabber 11.8或更高版本
- Jabber 配置檔案的常規知識
- •「Cisco Unified Communications Manager(CUCM)一般知識」網頁

### 採用元件

本文件所述內容不限於特定軟體和硬體版本。

本文中的資訊是根據特定實驗室環境內的裝置所建立。文中使用到的所有裝置皆從已清除(預設))的組態來啟動。如果您的網路運作中,請確保您瞭解任何指令可能造成的影響。

### 背景資訊

以前,Jabber依賴於兩種型別的目錄整合:橋接目錄整合或基本目錄整合(BDI)和增強型目錄整合 (EDI)。 增強型目錄整合是Windows獨佔版,並且僅在您要指定特定LDAP配置的情況下使用。其原 因是對於Windows,目錄整合是自動的。Windows連線到您的域控制器,並使用Windows使用者名 稱和密碼進行身份驗證。另一方面,BDI適用於所有其他平台,如Mac、Android和IOS

在Cisco Jabber中,Jabber開發團隊刪除了對BDI的支援,並建立了CDI,其實質是EDI。這意味著 對於所有Cisco Jabber 11.8客戶端及更高版本,無論Jabber管理員現在可以為他們的所有使用者為 其目錄聯絡人源提供一組配置,而不管他們使用的是何種平台。這意味著,對於許多由於域中有 Windows使用者而只在Jabber環境中配置BDI的Jabber管理員,他們會遇到諸如無法連線到非 Windows平台上Jabber中的LDAP伺服器等問題。本指南顯示如何在服務配置檔案和Jabber配置擴 展標籤語言(XML)檔案中配置CDI。

### 使用服務配置檔案的配置

步驟1。要在CUCM中訪問服務配置檔案,請導航至User Management > User Settings > Service Profile。

| Find and List Service Profiles                                              |  |
|-----------------------------------------------------------------------------|--|
| Add New                                                                     |  |
|                                                                             |  |
| Service Profiles                                                            |  |
| Find Service Profiles where Name 🔻 begins with 💌 🛛 Find Clear Filter        |  |
| No active query. Please enter your search criteria using the options above. |  |
| Add New                                                                     |  |

#### 步驟2.選擇「查詢」。

| Find and List Service Profiles                                                     |                                                                        |                                   |                                |  |  |
|------------------------------------------------------------------------------------|------------------------------------------------------------------------|-----------------------------------|--------------------------------|--|--|
| Add                                                                                | 🕂 Add New 🔠 Select All 🔛 Clear All 🐺 Delete Selected                   |                                   |                                |  |  |
| -Status -                                                                          |                                                                        |                                   |                                |  |  |
| (i) 3 re                                                                           | cords found                                                            |                                   |                                |  |  |
| •                                                                                  |                                                                        |                                   |                                |  |  |
| Service                                                                            | Profiles (1 - 3 of 3)                                                  |                                   | Rows per Page 50 🔻             |  |  |
| Find Serv                                                                          | Find Service Profiles where Name 🔻 begins with 💌 🛛 Find Clear Filter 🕹 |                                   |                                |  |  |
|                                                                                    | Name *                                                                 | Description                       | System Default Service Profile |  |  |
|                                                                                    | IMP Service Profile                                                    | IMP Service Profile Configruation | System Default Service Profile |  |  |
|                                                                                    | IMP Service Profile UDS         IMP Service Profile Configuration      |                                   |                                |  |  |
| IMP Service Profile UDS No Phone Service         IMP Service Profile Configruation |                                                                        |                                   |                                |  |  |
| Add Ne                                                                             | Add New Select All Clear All Delete Selected                           |                                   |                                |  |  |

步驟3.對於某些環境,如果未使用Cisco Jabber 11.8,則可以複製當前服務配置檔案。管理員可以 選擇稍後刪除舊版本。選擇當前工作配置檔案(在本例中是即時消息和線上狀態(IMP)服務配置檔案 )。

| Service Profile Configuration                                                                                                    | Related Links: Back To Find/List | ■ G( | 0 |
|----------------------------------------------------------------------------------------------------|----------------------------------|------|---|
| 🔚 Save 🗶 Delete 🌔 Copy 🕂 Add New                                                                                                    |                                  |      |   |
| Status<br>Status: Ready                                                                                                    |                                  |      |   |
| Service Profile Information         Name*       IMP Service Profile         Description       IMP Service Profile Configruation         Image: Image: Image |                                  |      |   |

步驟4.選擇複製並更改配置檔案的名稱以區分它。在本例中,它是IMP服務配置檔案CDI。取消選中

Make this to the default service profile for the system選項,然後選擇Save。

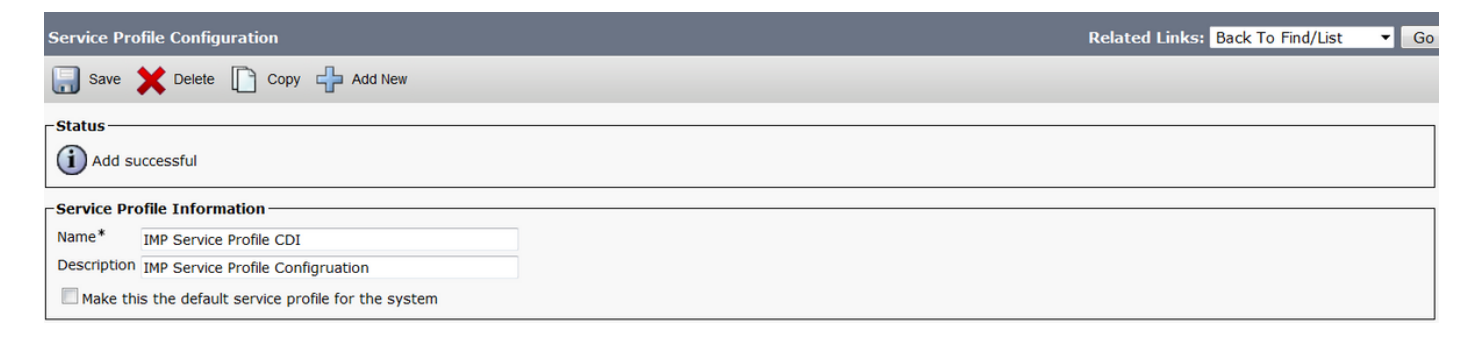

步驟5.導航到Unified Communications(UC)Service頁面以進行適當的更改。然後選擇User Management > User Settings > UC Service > Find

| Find and                    | Find and List UC Services                                                                                                    |                 |                              |                 |          |           |  |
|-----------------------------|----------------------------------------------------------------------------------------------------|-----------------|------------------------------|-----------------|----------|-----------|--|
| Add                         | I New 🔠 Select All 🔛 Clear All 💥 Delete Selected                                                                                                    |                 |                              |                 |          |           |  |
| Status<br>i 9 records found |                                                                                                    |                 |                              |                 |          |           |  |
| UC Se                       | rvice (1 - 9 of 9)                                                                                                    |                 |                              |                 | Rows per | Page 50 🔻 |  |
| Find UC                     | Service where Name   Vame begins with   Vame  Vame  Va | FI              | ind Clear Filter             |                 |          |           |  |
|                             | Name *                                                                                                    | UC Service Type | Product Type                 | Host/IP Address | Port     | Protocol  |  |
|                             | AD Directory                                                                                                    | Directory       | Directory                    | 14.48.44.10     | 389      | ТСР       |  |
|                             | CTI Service for CUCM Pub                                                                                                    | CTI             | СТІ                          | 14.48.44.25     | 2748     | ТСР       |  |
|                             | CTI Service for CUCM Sub                                                                                                    | CTI             | СТІ                          | 14.48.44.26     | 2748     | TCP       |  |
|                             | Cisco Unity MailStore Exchange Pub                                                                                                    | MailStore       | Exchange                     | 14.48.44.30     | 143      | ТСР       |  |
|                             | Cisco Unity MailStore Exchange Sub                                                                                                    | MailStore       | Exchange                     | 14.48.44.31     | 143      | ТСР       |  |
|                             | UC Voicemail Service for Pub                                                                                                    | Voicemail       | Unity Connection             | 14.48.44.30     | 443      | HTTP      |  |
|                             | UC Voicemail Service for Sub                                                                                                    | Voicemail       | Unity Connection             | 14.48.44.31     | 443      | HTTP      |  |
|                             | Unified CM (IM and Presence) PUB                                                                                                    | IM and Presence | Unified CM (IM and Presence) | 14.48.44.35     |          |           |  |
|                             | Unified CM (IM and Presence) SUB                                                                                                    | IM and Presence | Unified CM (IM and Presence) | 14.48.44.36     |          |           |  |
| Add N                       | Add New Select All Clear All Delete Selected                                                                                                    |                 |                              |                 |          |           |  |

# 步驟6.在此示例中,目錄型別為AD目錄。在Product Type(產品型別)下,它被列為Directory(目錄),Cisco Jabber 11.8或更高版本不再支援,因此將名稱更改為AD Directory CDI。

| UC Service Configurat   | JC Service Configuration Related Links: Back To Find/List 🔻 Go |   |  |  |  |
|-------------------------|----------------------------------------------------------------|---|--|--|--|
| Save                    |                                                                |   |  |  |  |
| Status                  |                                                                |   |  |  |  |
| i Status: Ready         |                                                                |   |  |  |  |
| UC Service Informatio   | on                                                             |   |  |  |  |
| UC Service Type:        | Directory                                                      |   |  |  |  |
| Product Type*           | Directory                                                      | • |  |  |  |
| Name*                   | AD Directory CDI                                               |   |  |  |  |
| Description             | Directory Service Configuration                                |   |  |  |  |
| Host Name/IP Address*   | 14.48.44.10                                                    |   |  |  |  |
| Port                    | 389                                                            |   |  |  |  |
| Protocol                | ТСР                                                            | * |  |  |  |
|                         |                                                                |   |  |  |  |
| Save                    |                                                                |   |  |  |  |
| (i) *- indicates requir | ed item.                                                       |   |  |  |  |

步驟7.將Product Type更改為Enhanced Directory,取消選中Use Secure Connection(除非您想要 使用安全連線),然後選擇Save。

| UC Service Configurat            | C Service Configuration Related Links: Back To Find/List 🔻 Go |  |  |  |  |  |
|----------------------------------|---------------------------------------------------------------|--|--|--|--|--|
| Save 🗙 Delete                    | 🗋 Copy 🎦 Reset 🥒 Apply Config 🔓 Add New                       |  |  |  |  |  |
| Status                           |                                                               |  |  |  |  |  |
| (i) Update successful            |                                                               |  |  |  |  |  |
| UC Service Informatio            | n                                                             |  |  |  |  |  |
| UC Service Type:                 | Directory                                                     |  |  |  |  |  |
| Product Type*                    | Enhanced Directory                                            |  |  |  |  |  |
| Name*                            | AD Directory CDI                                              |  |  |  |  |  |
| Description                      | Directory Service Configuration                               |  |  |  |  |  |
| Host Name/IP Address*            | 14.48.44.10                                                   |  |  |  |  |  |
| Port                             | 389                                                           |  |  |  |  |  |
| Protocol                         | тср 🔹                                                         |  |  |  |  |  |
| Connection Type*                 | ilobal Catalog 🗸 🗸                                            |  |  |  |  |  |
| Use Secure Connecti              | on                                                            |  |  |  |  |  |
| Use Wildcards                    | Use Wildcards                                                 |  |  |  |  |  |
| Disable Secondary Number Lookups |                                                               |  |  |  |  |  |
| Uri Prefix                       |                                                               |  |  |  |  |  |
| Phone Number Masks               |                                                               |  |  |  |  |  |
|                                  |                                                               |  |  |  |  |  |
| Eavo Doloto (                    | Conv Becot Apply Config Add New                               |  |  |  |  |  |

步驟8.選擇連線型別,並為連線型別選擇正確的埠。**全域性目**錄= 3268,**LDAP =** 389。全域性目錄 比LDAP快得多,不會導致任何超時,但必須在LDAP伺服器上配置才能正常工作。

| UC Service Configurat           | JC Service Configuration Related Links: Back To Find/List 🔻 Go |          |  |  |  |  |
|---------------------------------|----------------------------------------------------------------|----------|--|--|--|--|
| Save 🗙 Delete                   | 🔚 Save 💢 Delete 📋 Copy 省 Reset 🥒 Apply Config 🕂 Add New        |          |  |  |  |  |
| _ Status                        |                                                                |          |  |  |  |  |
| (i) Update successful           |                                                                |          |  |  |  |  |
| UC Service Informatio           | on                                                             |          |  |  |  |  |
| UC Service Type:                | Directory                                                      |          |  |  |  |  |
| Product Type*                   | Enhanced Directory                                             | <b>▼</b> |  |  |  |  |
| Name*                           | AD Directory CDI                                               |          |  |  |  |  |
| Description                     | Directory Service Configuration                                |          |  |  |  |  |
| Host Name/IP Address*           | 14.48.44.10                                                    |          |  |  |  |  |
| Port                            | 3268                                                           | 1        |  |  |  |  |
| Protocol                        | ТСР                                                            | •        |  |  |  |  |
| Connection Type*                | Global Catalog 🗸 🗸                                             |          |  |  |  |  |
| Use Secure Connect              | ion                                                            |          |  |  |  |  |
| Use Wildcards                   |                                                                |          |  |  |  |  |
| Disable Secondary N             | umber Lookups                                                  |          |  |  |  |  |
| Uri Prefix                      |                                                                |          |  |  |  |  |
| Phone Number Masks              |                                                                |          |  |  |  |  |
|                                 |                                                                |          |  |  |  |  |
| Save Delete 0                   | Copy Reset Apply Config Add New                                |          |  |  |  |  |
| (i) *- indicates required item. |                                                                |          |  |  |  |  |

步驟9.導覽至User Management > User Settings > Service Profile > Find。選擇之前建立的新配置 檔案,向下滾動到「目錄配置檔案」部分。

| - Directory Profile                                        |                             |  |
|------------------------------------------------------------|-----------------------------|--|
|                                                            |                             |  |
| Primary AD Directory                                       |                             |  |
| Secondary <none></none>                                    |                             |  |
| Tertiary <none></none>                                     |                             |  |
|                                                            |                             |  |
| Use UDS for Contact Resolution                             |                             |  |
| Use Logged On User Credential                              |                             |  |
| Username                                                   | administrator@farewarr.com  |  |
| Password                                                   | •••••                       |  |
| Search Base 1                                              | CN=users,DC=farewarr,DC=com |  |
| Search Base 2                                              |                             |  |
| Search Base 3                                              |                             |  |
| Recursive Search on All Search Bases                       |                             |  |
| Search Timeout (seconds)*                                  | 5                           |  |
| Base Filter (Only used for Advance Directory)              |                             |  |
| Predictive Search Filter (Only used for Advance Directory) |                             |  |

#### 步驟10.將主服務器更改為新的UC服務,然後選擇儲存。

| Service Profile Configuration                        | Related Links: Back To Find/List | Go |
|------------------------------------------------------|----------------------------------|----|
| 🔚 Save 🗶 Delete 🗋 Copy 🕂 Add New                     |                                  |    |
| - Status                                             |                                  | ^  |
|                                                      |                                  |    |
| (j) Update successful                                |                                  |    |
| ⊂ Service Profile Information —                      |                                  |    |
| Name* IMP Service Profile CDI                        |                                  |    |
|                                                      |                                  |    |
| Description IMP Service Profile Configruation        |                                  | =  |
| Make this the default service profile for the system |                                  |    |

# 步驟11.為終端使用者分配新的服務配置檔案。分配後,升級到Cisco Jabber 11.8以使目錄連線正常工作。選擇User Management > End User > Find > Select a user。

| Find and                                                                                                    | Find and List Users                                                                                                    |                  |             |            |                      |                               |
|----------------------------------------------------------------------------------------------------|----------------------------------------------------------------------------------------------------|------------------|-------------|------------|----------------------|-------------------------------|
| 🕂 Ado                                                                                                    | I New Select All                                                                                                    | Clear All 🙀 Dele | te Selected |            |                      |                               |
| Status                                                                                                    |                                                                                                    |                  |             |            |                      |                               |
| <b>(i)</b> 13                                                                                                 | records found                                                                                                    |                  |             |            |                      |                               |
| User                                                                                                    | (1 - 13 of 13)                                                                                                    |                  |             |            |                      | Rows per Page 50 🔻            |
| Find Use                                                                                                    | er where First name                                                                                                    | ▼ begins         | with 👻      | Find Clea  | r Filter 🔁 📼         |                               |
|                                                                                                    | User ID 🔺                                                                                                    | First Name       | Last Name   | Department | Directory URI        | User Status                   |
|                                                                                                    | awarrad                                                                                                    | Anis             | Warrad      |            | AWarrad@farewarr.com | Active LDAP Synchronized User |
|                                                                                                    |                                                                                                    |                  |             |            |                      |                               |
| Service                                                                                                    | Settings                                                                                                    |                  |             |            |                      |                               |
| I Home Cluster                                                                                                |                                                                                                    |                  |             |            |                      |                               |
| C Enable User for Unified CM IM and Presence (Configure IM and Presence in the associated UC Service Profile) |                                                                                                    |                  |             |            |                      |                               |
|                                                                                                    | Include meeting information in presence(Requires Exchange Presence Gateway to be configured on CUCM IM and Presence server) |                  |             |            |                      |                               |
|                                                                                                    | Presence Viewer for                                                                                                    | User             |             |            |                      |                               |
| UC Sen                                                                                                    | UC Service Profile Use System Default( "IMP Service Profile") View Details                                                  |                  |             |            |                      |                               |

### 將UC服務配置檔案更改為我們建立的新配置檔案,然後按一下「儲存」。

| -Service Settings  |                                                                                                    |                |  |  |  |
|--------------------|----------------------------------------------------------------------------------------------------|----------------|--|--|--|
| Home Cluster       |                                                                                                    |                |  |  |  |
| Enable User for U  | Enable User for Unified CM IM and Presence (Configure IM and Presence in the associated UC Service Profile)                 |                |  |  |  |
| Include mee        | Include meeting information in presence(Requires Exchange Presence Gateway to be configured on CUCM IM and Presence server) |                |  |  |  |
| Presence Viewer    | r for User                                                                                                    |                |  |  |  |
| UC Service Profile | IMP Service Profile CDI                                                                                                    | ✓ View Details |  |  |  |
|                    |                                                                                                    |                |  |  |  |

## 使用Jabber配置檔案進行配置

下面是Jabber配置檔案中帶有簡單身份驗證和無安全套接字層(SSL)的CDI標準配置示例。如果需要 SSL,請在<UseSSL></UseSSL>標籤中將False更改為True。

```
<?xml version="1.0" encoding="utf-8"?> <config version="1.0">
```

<Directory>

<DirectoryServerType>AD</DirectoryServerType> <PresenceDomain>farewarr.com</PresenceDomain> <PrimaryServerName>x.x.x.</PrimaryServerName> <ServerPort1>PortNumberHere</ServerPort1> <ConnectionUsername>usernamehere</ConnectionUsername> <ConnectionPassword>passwordhere</ConnectionPassword> <UseSSL>False</UseSSL> <SearchBase1>CN=users,DC=farewarr,DC=com</SearchBase1> </Directory> </config>

變更後,將檔案上傳到簡單式檔案傳輸通訊協定(TFTP)伺服器,並在所有TFTP節點上重新啟動 TFTP服務。註銷Jabber並重新登入以使更改生效。

### 驗證

目前沒有適用於此組態的驗證程序。

## 疑難排解

目前尚無適用於此組態的具體疑難排解資訊。

## 相關資訊

- <u>目錄整合</u>
- <u>技術支援與文件 Cisco Systems</u>